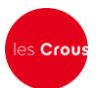

## Lycéens de terminale La procédure de demande de bourse et/ou de logement

Le Dossier Social Etudiant (ou DSE) est la procédure unique de demande de bourse et de logement en résidence universitaire. Le Dossier Social Etudiant doit être constitué chaque année. Vous devez faire votre demande par internet **entre le 15 janvier et le 31 mai 2016,** pour la rentrée universitaire suivante, avant même d'avoir le résultat de vos examens. Entre le 15 janvier et le 31 mai, c'est en vous connectant à messervices.etudiant.gouv.fr, via le site de votre Crous, que vous pourrez procéder à la saisie de votre DSE.

**Attention !** Il est indispensable de remplir une demande de DSE sans tarder, et ce, même si vous n'avez pas tous les éléments d'appréciation de votre situation. Des modifications réglementaires peuvent intervenir ultérieurement.

Saisissez le DSE sur Internet, sur le site web du Crous de l'académie où vous faites actuellement vos études. Ce Crous (dit « d'origine ») remplit le rôle de guichet unique. Il est votre interlocuteur durant l'instruction de votre dossier, même si vous souhaitez étudier dans une autre académie.

Formulez vos vœux d'études dans les académies de votre choix. Au total, vous pouvez effectuer 4 vœux dans des académies différentes. Pendant la constitution du DSE, suivez attentivement les instructions données écran par écran (aides demandées, vœux d'études, renseignements vous concernant, etc.).

Pour votre demande de logement, vous avez accès à la liste de toutes les résidences universitaires situées à proximité du lieu d'études choisi. Une fiche descriptive précise le montant du loyer et des charges pour l'année en cours, ainsi que les éléments de confort disponibles.

**Attention !** Pour que votre dossier soit validé, il est important d'aller jusqu'au dernier écran. En cas de déconnexion imprévue, il vous faudra reprendre l'ensemble de la saisie depuis le début.

A la fin de votre saisie, un courriel de confirmation vous est envoyé. Le dossier sera transmis par courrier électronique (en pièce jointe) à votre adresse courriel sous 48 heures.

## Demande de logement :

Le dossier doit être saisi chaque année à partir du 15 janvier jusqu'au 31 mai! Les demandes postérieures au 31 mai ne sont pas assurées de participer au tour d'affectation en logement de la mi-juin.

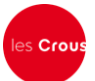

## Faire sa demande de bourse et de logement – Pas à pas :

**Primo-arrivants :** Il est conseillé de faire d'abord votre inscription sur le site **APB (Admission Post-Bac)**. En effet, si vous vous connectez à messervices.etudiant.gouv.fr avec le courriel que vous avez indiqué dans APB, le PVE reprendra toutes vos données d'état civil. Cela vous évite donc une double saisie.

Après votre création dans APB, vous recevrez un mail de messervices.etudiant.gouv.fr pour vous notifier la création de votre compte sous messervices.etudiant.gouv.fr.

| 1. Vous arrivez sur la page d'accueil de messervices.etudiant.gouv.fr : |                                   |                                          |                                        |                          |                                   |     |
|-------------------------------------------------------------------------|-----------------------------------|------------------------------------------|----------------------------------------|--------------------------|-----------------------------------|-----|
| Cliquez alors sur «                                                     | Cliquez alors sur « connexion » : |                                          |                                        |                          |                                   |     |
| Suivez-nous 🕧 🕑 etudiant.gouv.fr Connexion                              |                                   |                                          |                                        |                          |                                   | ion |
| étudian<br>souv                                                         | MesSe                             | ervices.ett                              | ıdiant.gouv.fr                         |                          |                                   |     |
|                                                                         |                                   | SIMULATEUR                               | JOBANIZ<br>LA CENTRALE DU JOB ETUDIANT | CROUS * * *<br>FAVORI(S) | RENDEZ-VOUS<br>services étudiants |     |
|                                                                         |                                   | CITÉ'U <b>En</b><br>Gérez votre logement | RETROUVEZ VOTRE CROUS SUR              |                          | CARTE •                           |     |
| LE PORTAIL DE LA VIE                                                    |                                   |                                          |                                        |                          |                                   |     |

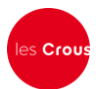

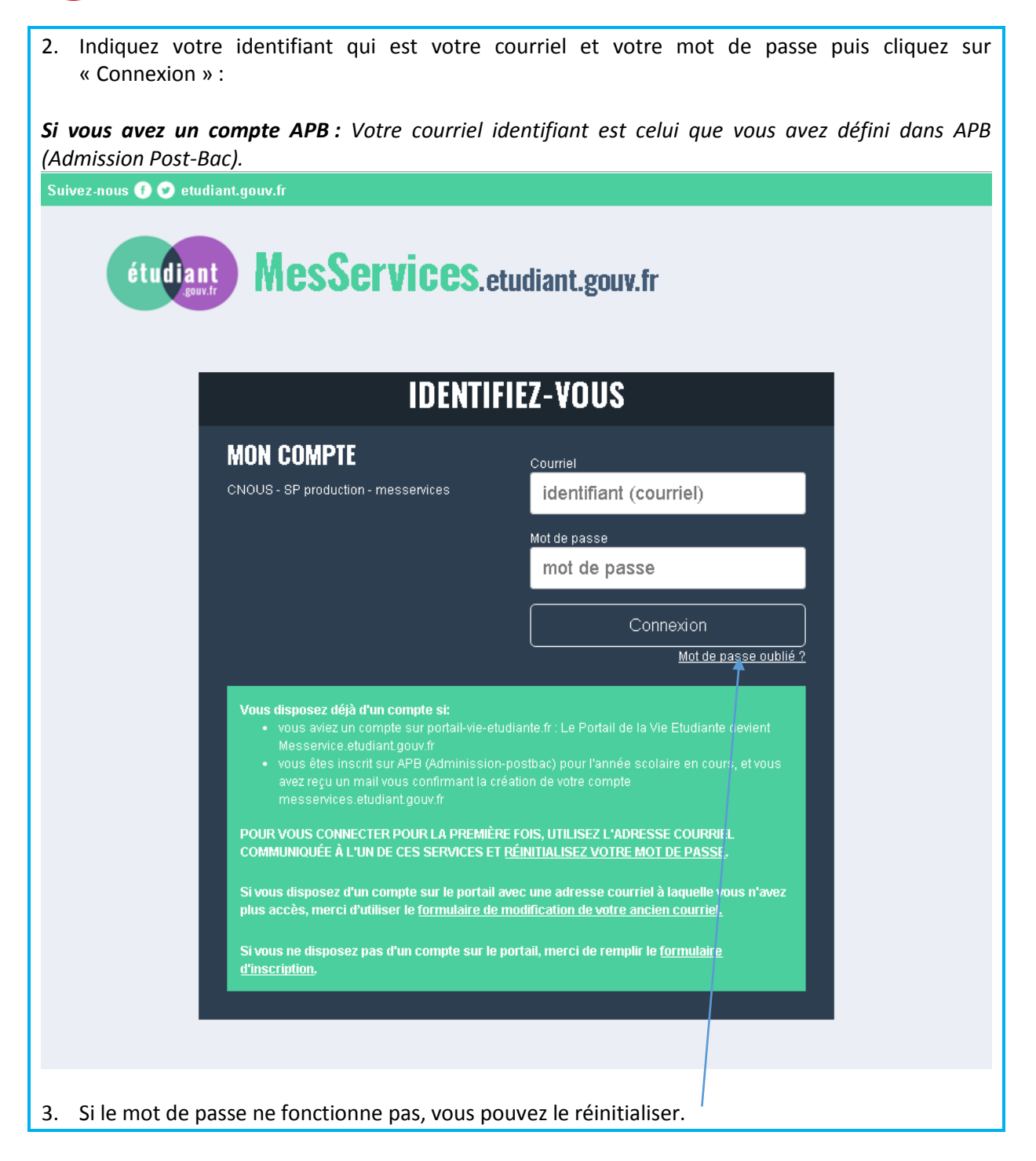

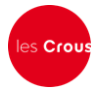

| 4.                 | Si vous réinitialisez votre mot de passe, l'écran suivant apparaît. Rentrez votre courriel. Vous allez recevoir un mail vous demandant de cliquer sur un lien. Vous pourrez alors créer votre           |  |  |  |  |  |
|--------------------|----------------------------------------------------------------------------------------------------|--|--|--|--|--|
|                    | nouveau mot de passe.                                                                                                    |  |  |  |  |  |
|                    | Suivez-nous 👔 🕑 etudiant.gouv.fr Inscription Connexion                                                                                                    |  |  |  |  |  |
|                    | étudiant MesServices.etudiant.gouv.fr                                                                                                    |  |  |  |  |  |
|                    | RÉINITIALISATION DU MOT DE PASSE                                                                                                    |  |  |  |  |  |
| Adresse courriel * |                                                                                                    |  |  |  |  |  |
|                    |                                                                                                    |  |  |  |  |  |
|                    | Envayer >                                                                                                    |  |  |  |  |  |
|                    | • Si vous disposez d'un compte sur le portail avec une adresse courriel à laquelle vous n'avez plus accès, merci d'utiliser <u>le formulaire</u><br>de modification de votre ancienne adresse courriel. |  |  |  |  |  |
|                    |                                                                                                    |  |  |  |  |  |
|                    |                                                                                                    |  |  |  |  |  |
|                    |                                                                                                    |  |  |  |  |  |
|                    | ACCUEIL INSCRIPTION CONNEXION FAO LIENSUTILES MENTIONS LÉGALES ASSISTANCE ETUDIANT.GOUY.FR                                                                                                    |  |  |  |  |  |
|                    | Copyright © 2015 Tous droits réservés.                                                                                                    |  |  |  |  |  |

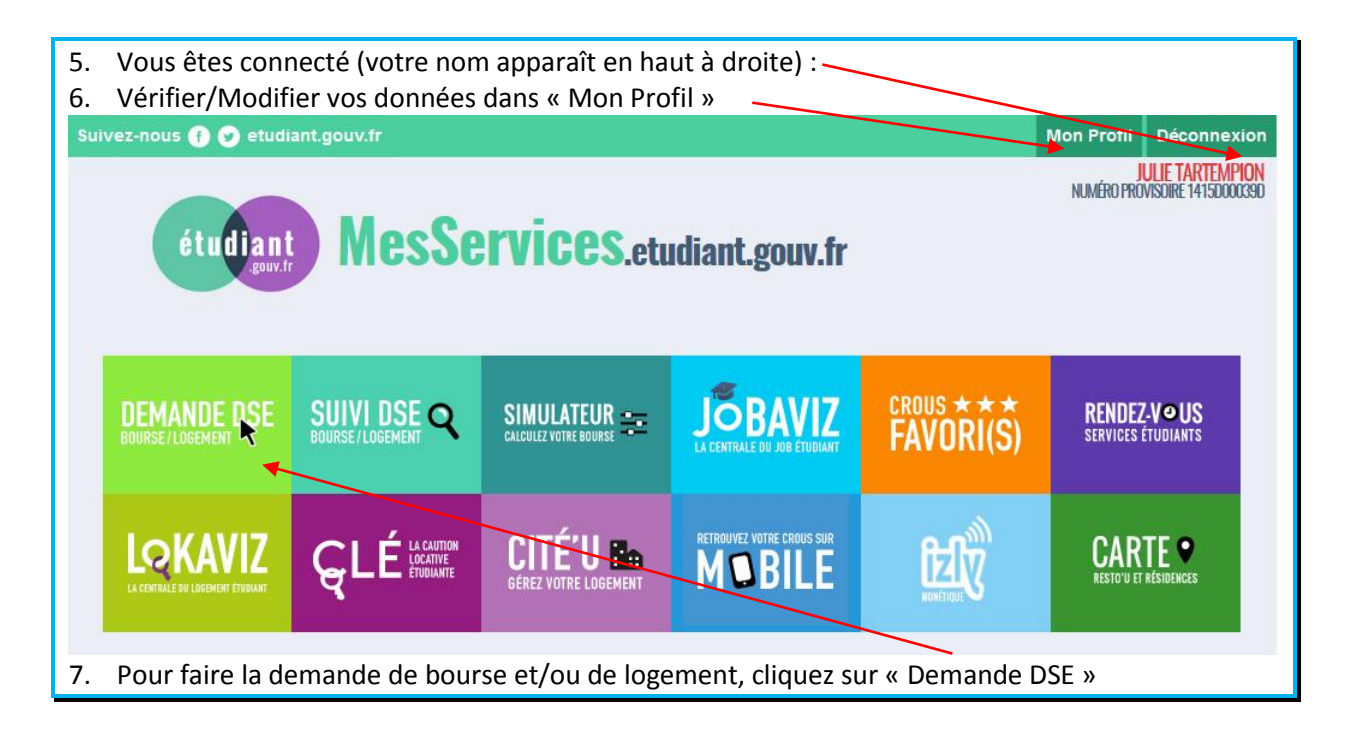

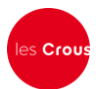

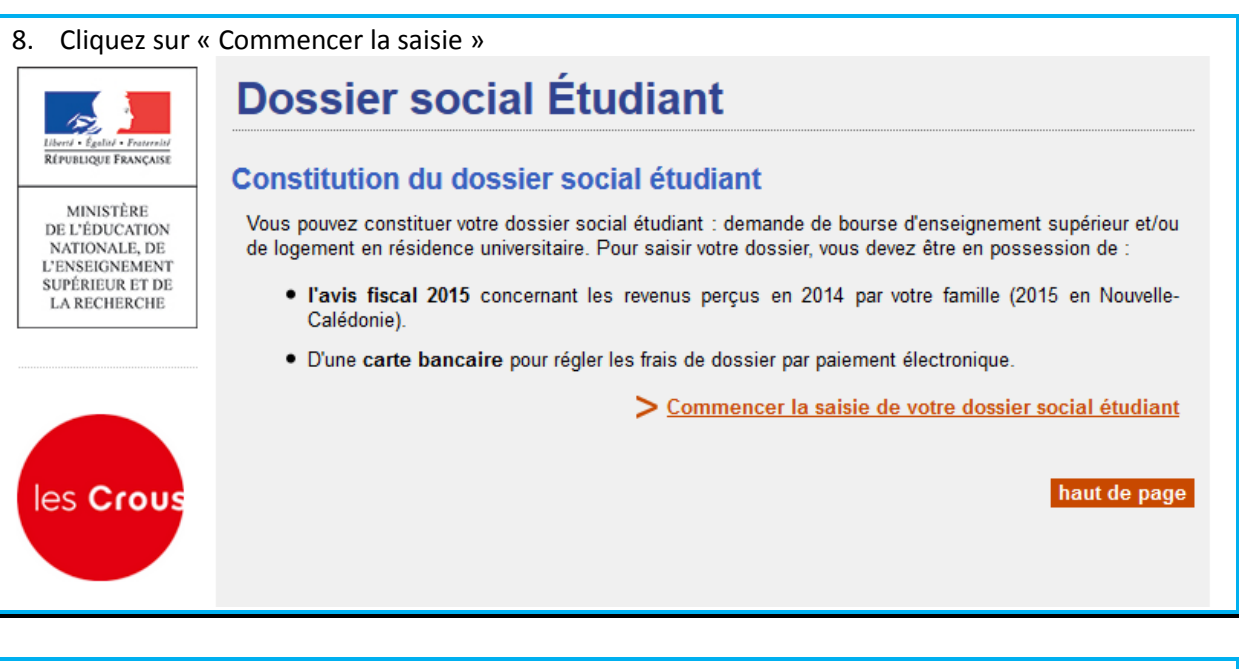

9. Cochez la case correspondant à votre situation scolaire et, si celle-ci correspond au premier cas, précisez votre académie d'inscription en 2015-2016. Puis, cliquez sur « Envoyer ».

| 154                                                                                               | Dossier social Étudiant                                                                                                    |
|---------------------------------------------------------------------------------------------------|----------------------------------------------------------------------------------------------------|
| Liberd + Égalid + Frauraid<br>RÉPUBLIQUE FRANÇAISE                                                | Saisie du dossier social étudiant p. 3/11                                                                                                    |
| MINISTÈRE<br>DE L'ÉDUCATION<br>NATIONALE, DE<br>L'ENSEIGNEMENT<br>SUPÉRIEUR ET DE<br>LA RECHERCHE | Scolarité actuelle<br>Indiquez ci-dessous votre situation actuelle :<br>Vous êtes scolarisé dans un établissement relevant du ministère de l'Education Nationale ou du<br>ministère de l'Enseignement supérieur et de la Recherche.<br>Sélectionnez l'académie de votre lieu d'étude actuel : - Sélection • |
| les Crous                                                                                         | Vous êtes scolarisé dans un établissement relevant d'un autre ministère que celui de l'Education<br>Nationale ou du ministère de l'Enseignement supérieur et de la Recherche (Culture, Agriculture, etc.)                                                                                                   |
|                                                                                                   | Vous etes scolarisé.                                                                                                    |
|                                                                                                   | Envoyer Annuler                                                                                                    |
|                                                                                                   |                                                                                                    |

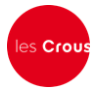

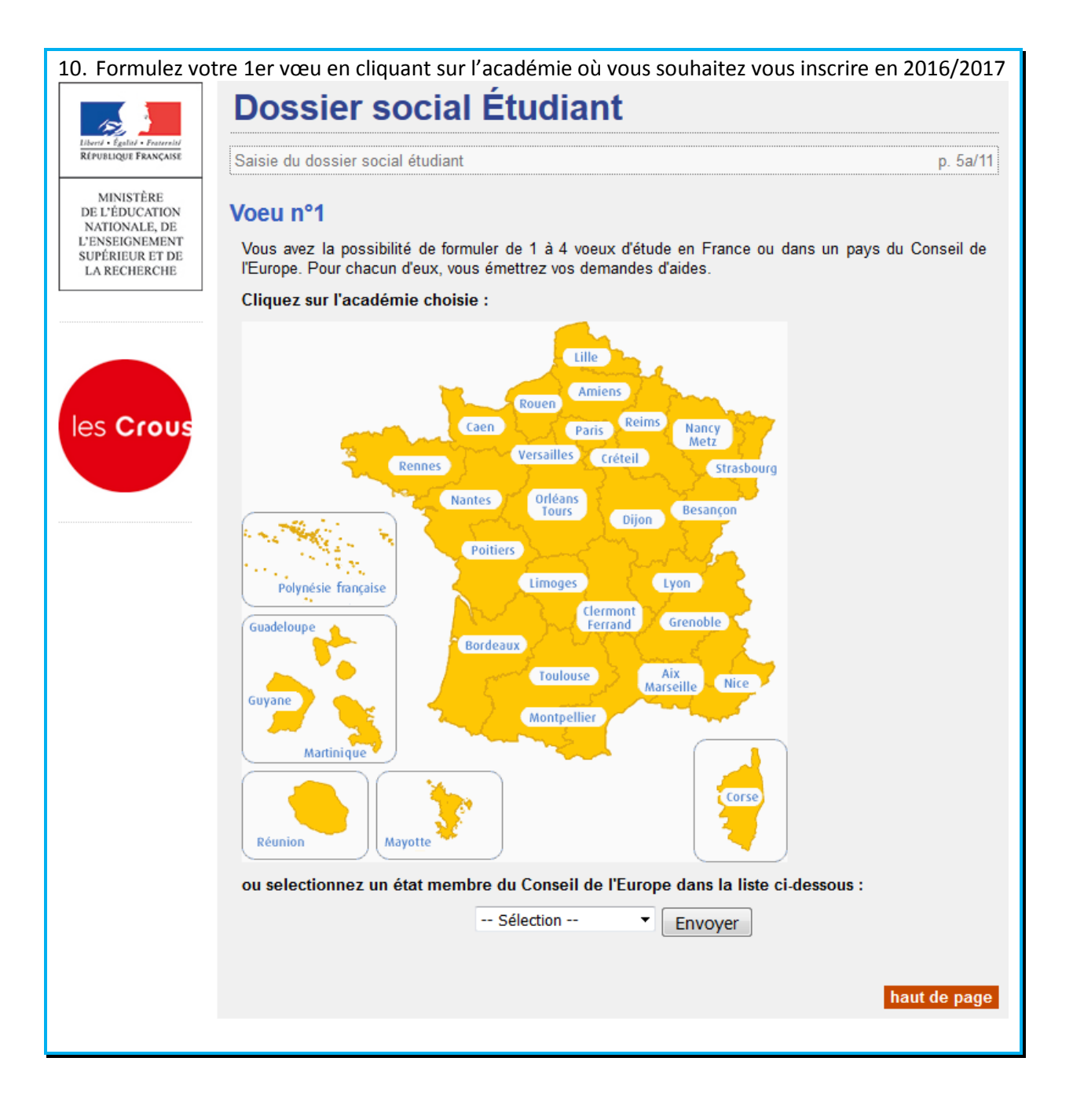

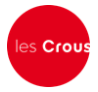

- 11. Si vous demandez une bourse, cochez « bourse » et, si vous souhaitez un logement CROUS, cochez « logement ». Vous pouvez cocher les deux en même temps ou un seul des 2.
- 12. Cochez ensuite la formation envisagée pour l'année 2016/2017, ainsi que l'année d'étude dans cette formation et cliquez sur « envoyer ».

| - (S)                                             | Dossier social Etudiarit                                                     |                                 |      |
|---------------------------------------------------|------------------------------------------------------------------------------|---------------------------------|------|
| berd • Égalid • Fraternité<br>ÉPUBLIQUE FRANÇAISE | Saisie du dossier social étudiant                                            | p. ł                            | b/11 |
| MINISTÈRE                                         | Manual Provention                                                            |                                 |      |
| ATIONALE, DE<br>NSEIGNEMENT                       | voeu n°1 - Rennes                                                            |                                 |      |
| ÉRIEUR ET DE<br>RECHERCHE                         | lype de demande :                                                            | haitar faira pour co voou :     |      |
|                                                   | Bourse                                                                       | naitez iaire pour ce voeu .     |      |
|                                                   | Les établissements qui vous seront présentés ont tous des forr               | nations habilitées 🕮 à recevo   | des  |
|                                                   | boursiers (saut indication contraire portee a l'ecran)                       |                                 |      |
|                                                   | C Logement                                                                   |                                 |      |
| S Crous                                           | Les établissements qui vous seront présentés sont tous agréés 🖄              | par la Sécurité Sociale Etudian | е    |
|                                                   |                                                                              |                                 | 3    |
|                                                   |                                                                              | 2                               | 9    |
|                                                   | Cursus anulació nour votra scolaritó i                                       |                                 |      |
|                                                   | Indiquez ci-dessous la formation ainsi que l'année préparée dans la list     | e déroulante associée           |      |
|                                                   | Post secondaire                                                              |                                 |      |
|                                                   | Capacité en droit et post secondaire                                         |                                 |      |
|                                                   | Mise à niveau BTS                                                            |                                 |      |
|                                                   | Formations capitaires (Aide solution )                                       | Annén :                         |      |
|                                                   | Formations sanitailes (Auviliaira da Via Saciala )                           | Annee .                         |      |
|                                                   | Classes prénorateires qui études surérisures (CDES)                          | Annee :                         |      |
|                                                   | O Classes preparatories aux etudes superieures (CFES)                        | Annee :                         |      |
|                                                   | Supérieur conduisant à un niveau licence                                     |                                 | -    |
|                                                   | BTS. BTSA                                                                    | Année : 🔹 🔻                     |      |
|                                                   | © DUT                                                                        | Année : 🔹 👻                     |      |
|                                                   | post BTS, post DUT (DNTS, ATS,)                                              |                                 |      |
|                                                   | Cursus licence                                                               | Année ·                         |      |
|                                                   | Licence professionnelle                                                      | 7411001                         |      |
|                                                   | <ul> <li>Formations comptables (DCG)</li> </ul>                              | Année ·                         |      |
|                                                   | Formations paramédicales                                                     | Année :                         |      |
|                                                   | Formations sociales have BTS at DLIT                                         | Année :                         |      |
|                                                   | Dinlômes écoles de commerce                                                  | Année :                         |      |
|                                                   | Arts et architecture                                                         | Année :                         |      |
|                                                   | Autras diplômas (Diplôma d'Universitá cartificate )                          | Année :                         |      |
|                                                   |                                                                              | Annee .                         |      |
|                                                   |                                                                              |                                 | -    |
|                                                   | Cursus master                                                                | Année :                         |      |
|                                                   | <ul> <li>Formation d'ingénieur</li> </ul>                                    | Année :                         |      |
|                                                   | IEP master                                                                   | Année : 🔹 👻                     |      |
|                                                   | Arts et architecture                                                         | Année :                         |      |
|                                                   | <ul> <li>Master « Métiers de l'enseignement, de l'éducation et de</li> </ul> | Année : 🔹 👻                     |      |
|                                                   | la formation (MEEF) »                                                        | Année :                         |      |
|                                                   | <ul> <li>Diplômes de santé (médecine, odontologie, pharmacie)</li> </ul>     | Année :                         |      |
|                                                   | Formations paramédicales                                                     | Année :                         |      |
|                                                   | <ul> <li>Diplôme de vétérinaire</li> </ul>                                   | Année :                         |      |
|                                                   | <ul> <li>Prépa, concours grande école (CPGE,)</li> </ul>                     | Année :                         |      |
|                                                   | Ecole de commerce : HEC ESSEC SundeCo                                        | Année :                         |      |
|                                                   | Autre préna, concours: IPAG, CPAG, IEJ, PrenENA                              | Annéo :                         |      |
|                                                   | Autra : Dinlâma d'Université Contificat Mastère MBA                          | Année .                         |      |
|                                                   | EPHE                                                                         | Annee :                         |      |
|                                                   | Supérieur conduisant à un niveau doctorat et plus                            |                                 |      |
|                                                   | Doctorat                                                                     | Année ·                         |      |
|                                                   |                                                                              | ,                               | _    |
|                                                   | Envoyer Annuler                                                              |                                 |      |
|                                                   |                                                                              |                                 |      |
|                                                   |                                                                              |                                 |      |
|                                                   |                                                                              | haut de j                       | age  |
|                                                   |                                                                              |                                 | _    |
|                                                   |                                                                              |                                 |      |

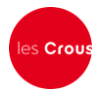

## 13. Cliquez sur l'établissement souhaité. Dossier social Étudiant (E) RÉPUBLIQUE FRANCAISI Saisie du dossier social étudiant p. 5c/11 MINISTÈRE DE L'ÉDUCATION Voeu n°1 - Rennes NATIONALE, DE L'ENSEIGNEMENT Cliquez sur l'établissement choisi : Lannion SUPÉRIEUR ET DE LA RECHERCHE Brest Si l'établissement que vous cherchez n'apparait pas : aint-Brieuc soit le cursus que vous avez choisi n'est pas offert par Rennes l'établissement, 💽 Qu imp er • soit il n'est pas habilité à recevoir des boursiers Lorient relevant du Ministère de l'éducation nationale, de Vannes l'enseignement supérieur et de la recherche ou de la les Crous culture et communication. Si vous relevez d'un autre ministère, pour toute demande de logement revenez à la page précédente et choisissez la rubrique logement. Habilitation Enseignement supérieur BREST UFR Sport et Ed Physique BREST Univ Médecine et Sces Santé Licence Sanitaite et Social BREST Univ. Lettres et Sces Humaine BREST Univ.Droit Sc.Eco et Gestion BREST Universite Sciences Techno. LORIENT Sc. Sc. Ingénieur LORIENT Univ.Lettres Sc Humaines <u>QUIMPER Ant Univ droit, sc.éco, AES</u> QUIMPER Antenne Univ.Let.Sc.Soc <u>RENNES Inst. Gestion Rennes</u> <u>RENNES Institut Catholique</u> <u>RENNES ISTIC UFR INFORM ELECTR</u> <u>RENNES Obs. Sciences Univers Rennes</u> <u>RENNES UFR S.T.A.P.S</u> <u>RENNES Univ Art Lettres Comm</u> <u>RENNES Univ. Droit et Science Polit</u> <u>RENNES Univ. Langues</u> <u>RENNES Univ. Philosophie</u> <u>RENNES Univ. Sciences Humaines</u>

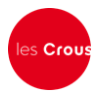

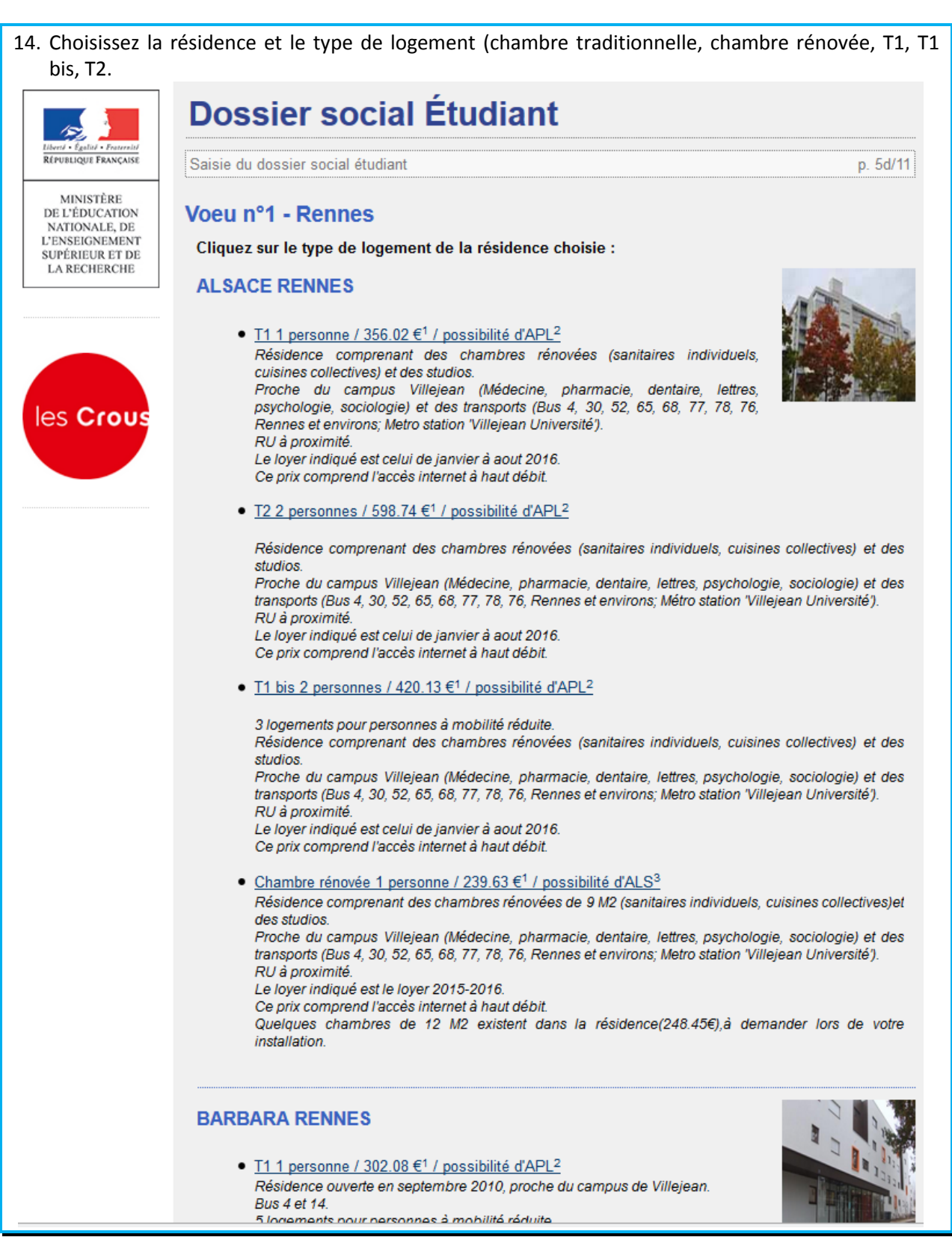

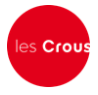

15. Le récapitulatif des vœux apparaît. Si vous souhaitez postuler dans d'autres établissements ou d'autres résidences, vous pouvez faire 3 autres vœux. Sinon, cliquez sur « clôturer la liste des vœux ».

| gement       |
|--------------|
| ILSACE<br>ES |
|              |
|              |
| 1            |

16. Entrez le nombre de frères et sœurs à charge de vos parents (= présents sur l'avis fiscal), dont ceux étudiants dans l'enseignement supérieur. Puis cliquez sur « envoyer ».

| - <u>-</u>                                                                                        | Dossier social Étudiant                                                                                                    |              |  |  |
|---------------------------------------------------------------------------------------------------|----------------------------------------------------------------------------------------------------|--------------|--|--|
| Liberd - Égalité - Fraternité<br>RÉPUBLIQUE FRANÇAISE                                             | Saisie du dossier social étudiant                                                                                                    | p. 7/11      |  |  |
| MINISTÈRE<br>DE L'ÉDUCATION<br>NATIONALE, DE<br>L'ENSEIGNEMENT<br>SUPÉRIEUR ET DE<br>LA RECHERCHE | Situation à prendre en considération<br>Indiquez ci-dessous la situation à prendre en considération pour le calcul de vos droits :<br>Nombre d'enfants à la charge de vos parents, <b>vous excepté :</b> | 0            |  |  |
|                                                                                                   | Nombre d'enfants étudiant dans l'enseignement supérieur, vous excepté :                                                                                                    | 0            |  |  |
| les Crous                                                                                         | Envoyer Annuler                                                                                                    |              |  |  |
|                                                                                                   |                                                                                                    | haut de page |  |  |

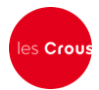

| 17. Saisissez les r<br>de référence<br>Puis cochez l                              | montants de ressources présents sur les lignes « revenu brut global » et « revenu fisc<br>» de l'avis fiscal de vos parents.<br>a profession du chef de famille et cliquez sur « envoyer » | :al |  |  |  |
|-----------------------------------------------------------------------------------|----------------------------------------------------------------------------------------------------|-----|--|--|--|
|                                                                                   | Dossier social Étudiant                                                                                                    |     |  |  |  |
| Liberté - Égalité - Fraterelté<br>RÉPUBLIQUE FRANÇAISE                            | Saisie du dossier social étudiant p. 8/11                                                                                                    |     |  |  |  |
| MINISTERE<br>DE L'ÉDUCATION<br>NATIONALE, DE<br>L'ENSEIGNEMENT<br>SUBÉDIEUR ET DE | Ressources et profession du chef de famille<br>Ressources de la famille :                                                                                                    |     |  |  |  |
| LA RECHERCHE                                                                      | Reportez-vous à l'avis fiscal 2015 concernant les revenus de 2014. Reportez le montant <b>en euros</b> qui figure en regard de la ligne ainsi libellée :                                   |     |  |  |  |
|                                                                                   | "REVENU BRUT GLOBAL" :                                                                                                    |     |  |  |  |
| les Crous                                                                         | "REVENU FISCAL DE REFERENCE" :                                                                                                    |     |  |  |  |
|                                                                                   | Attention, si ces montants sont précédés du signe "-" (montant négatif), vous devez saisir ce signe.<br>Exemple : -8075                                                                    |     |  |  |  |
| Profession du chef de famille :                                                   |                                                                                                    |     |  |  |  |
|                                                                                   | Sélectionnez ci-dessous la catégorie socio-professionnelle dont dépend la profession du chef de famille :                                                                                  |     |  |  |  |
| Agriculteurs exploitants                                                          |                                                                                                    |     |  |  |  |
|                                                                                   |                                                                                                    |     |  |  |  |
|                                                                                   | Cadres et professions intellectuelles supérieures                                                                                                    |     |  |  |  |
|                                                                                   | Professions intermédiaires                                                                                                    |     |  |  |  |
|                                                                                   | Employés 🔘                                                                                                    |     |  |  |  |
|                                                                                   | Ouvriers                                                                                                    |     |  |  |  |
|                                                                                   | Retraités ©                                                                                                    |     |  |  |  |
|                                                                                   | Autres personnes sans activité professionnelle                                                                                                    |     |  |  |  |
|                                                                                   | Sans objet                                                                                                    |     |  |  |  |
|                                                                                   | Envoyer Annuler haut de page                                                                                                    |     |  |  |  |

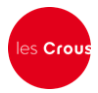

| Dobbier Social Et                                                                                                    |                                                                                                    |  |  |
|----------------------------------------------------------------------------------------------------|----------------------------------------------------------------------------------------------------|--|--|
| Saisie du dossier social étudiant p.                                                                                                    |                                                                                                    |  |  |
| TÈRE<br>ICATION<br>ALE, DE Etat civil et coordonnées                                                                                                    |                                                                                                    |  |  |
| Etat civil selon votre profil                                                                                                    | PVE                                                                                                    |  |  |
| Titre de civilité                                                                                                    | Madame                                                                                                    |  |  |
| Nom                                                                                                    | Tartempion                                                                                                    |  |  |
| Prénom                                                                                                    | Julie                                                                                                    |  |  |
| Date de naissance                                                                                                    | 01/01/1990                                                                                                    |  |  |
| Situation familiale                                                                                                    | Célibataire                                                                                                    |  |  |
| Téléphone                                                                                                    | 0683186589                                                                                                    |  |  |
| Courriel                                                                                                    | dveille35@gmail.com                                                                                                    |  |  |
| Code IBAN                                                                                                    | l'étudiant                                                                                                    |  |  |
| Coordonnées bancaires de<br>Code IBAN                                                                                                    | l'étudiant                                                                                                    |  |  |
| Coordonnées bancaires de<br>Code IBAN                                                                                                    | l'étudiant<br>mpte bancaire français désigné par ces identifiants.<br>al de l'étudiant                                                                |  |  |
| Coordonnées bancaires de<br>Code IBAN<br>Je certifie être titulaire du co<br>Adresse du domicile familie<br>Les champs obligatoires sont indi                                                                                                    | l'étudiant<br>mpte bancaire français désigné par ces identifiants.<br>al de l'étudiant<br>qués par le caractère *                                     |  |  |
| Coordonnées bancaires de<br>Code IBAN<br>Je certifie être titulaire du co<br>Adresse du domicile famili<br>Les champs obligatoires sont indi<br>Adresse *<br>(Ex : 23 Rue/Av/Blvd Gambetta)                                                                                 | l'étudiant<br>mpte bancaire français désigné par ces identifiants.<br>al de l'étudiant<br>qués par le caractère *                                     |  |  |
| Coordonnées bancaires de<br>Code IBAN<br>Je certifie être titulaire du co<br>Adresse du domicile familie<br>Les champs obligatoires sont indi<br>Adresse *<br>(Ex : 23 Rue/Av/Blvd Gambetta)<br>Complément d'adresse<br>(Batiment, Escalier)                                | l'étudiant<br>mpte bancaire français désigné par ces identifiants.<br>al de l'étudiant<br>qués par le caractère *<br>ufgyuFQjgcjkq                    |  |  |
| Code IBAN Code IBAN Je certifie être titulaire du co Adresse du domicile familie Les champs obligatoires sont indi Adresse * (Ex : 23 Rue/Av/Blvd Gambetta) Complément d'adresse (Batiment, Escalier) Code Postal *                                                         | l'étudiant<br>mpte bancaire français désigné par ces identifiants.<br>al de l'étudiant<br>qués par le caractère *<br>ufgyuFQjgcjkq<br>35000           |  |  |
| Coordonnées bancaires de<br>Code IBAN<br>Je certifie être titulaire du co<br>Adresse du domicile familie<br>Les champs obligatoires sont indi<br>Adresse *<br>(Ex : 23 Rue/Av/Blvd Gambetta)<br>Complément d'adresse<br>(Batiment, Escalier)<br>Code Postal *<br>Localité * | l'étudiant<br>mpte bancaire français désigné par ces identifiants.<br>al de l'étudiant<br>qués par le caractère *<br>ufgyuFQjgcjkq<br>35000<br>RENNES |  |  |

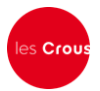

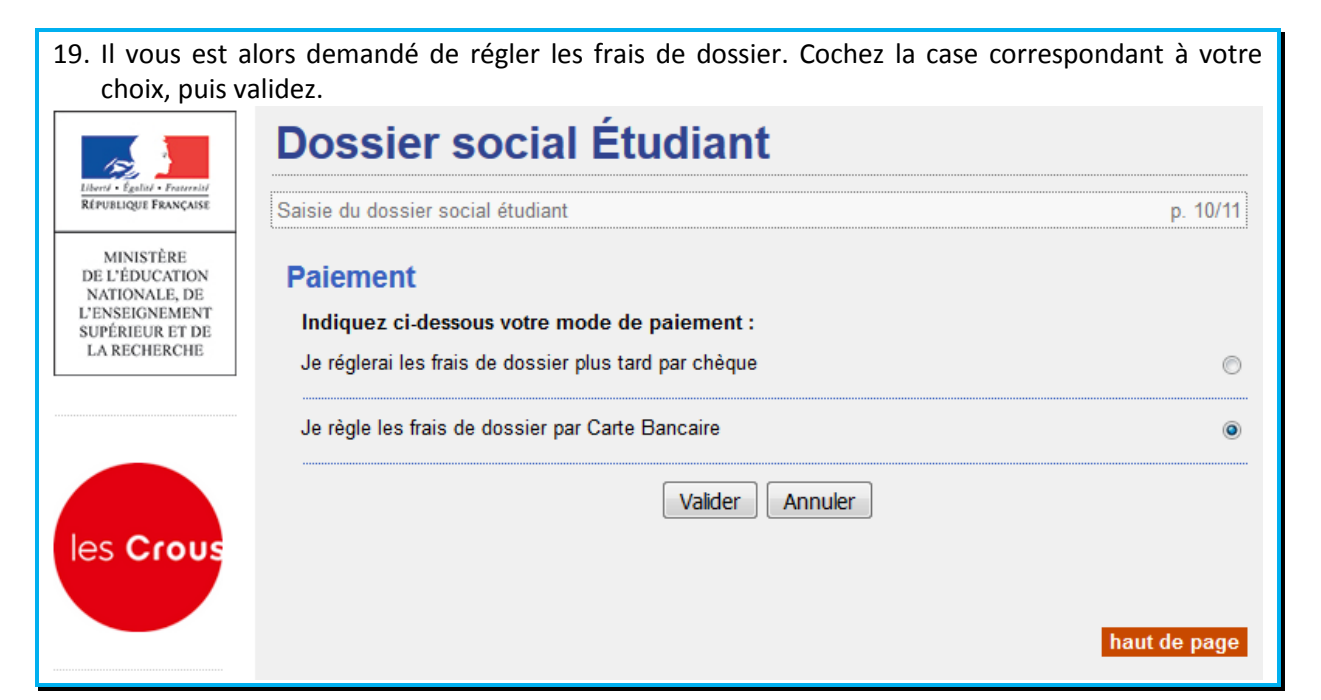

| 20. Si vous choisissez le paiement par carte bancaire (conseillé), l'écran ci-dessous apparaît. Suivez les instructions de paiement.                                                                                                    |  |  |  |  |  |
|----------------------------------------------------------------------------------------------------|--|--|--|--|--|
| de la vie<br>teliante<br>CNOUS<br>CROUS                                                                                                    |  |  |  |  |  |
| INFORMATIONS SUR LA TRANSACTION  Identifiant du commençant : \$4194281  Mente de transaction : 90081  Mentent : 6.00 EUR  PAIEMENT SÉCURISÉ  L'adresse de ce site de paiement préfixée par https indique que vous êtes sur un site sécurisé et que vous  Paiement sécurisé et que vous  Egrie fin:  Dis unitée de carle:  Carlogarment vous de la carle:  Carlogarment vous de la carle:  Carl |  |  |  |  |  |

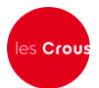

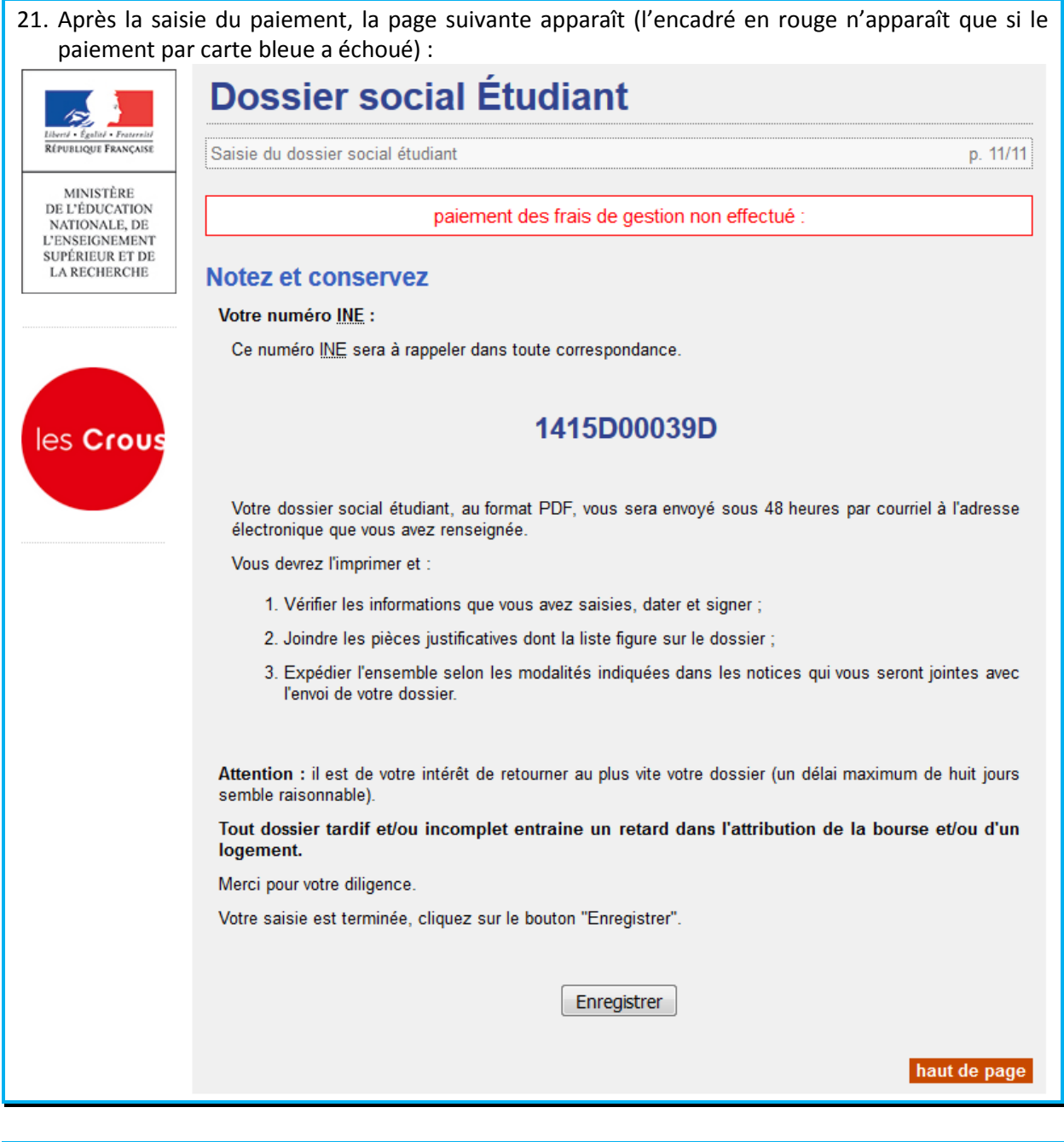

| 2 | 22. Lorsque vous avez enregistré votre dossier, vous recevez le mail suivant : |                                                                                                    |  |  |  |  |
|---|--------------------------------------------------------------------------------|----------------------------------------------------------------------------------------------------|--|--|--|--|
|   | Conf                                                                           | Tirmation de création de Dossier Social Etudiant D Boîte de réception x                                                                                          |  |  |  |  |
|   | -                                                                              | noreply@crous-rennes.fr<br>A moi 🐨                                                                                                    |  |  |  |  |
|   |                                                                                | Madame Tartempion                                                                                                    |  |  |  |  |
|   |                                                                                | Vous venez d'effectuer la saisie en ligne de votre Dossier Social Etudiant sous le Nº INE 1415D00039D, pour l'année 2016-2017.                                   |  |  |  |  |
|   |                                                                                | LA SAISIE DE VOTRE DOSSIER EST CONFIRMEE.<br>NB : Vous n'avez pas d'action supplémentaire à mener pour obtenir l'envoi du dossier électronique.                  |  |  |  |  |
|   |                                                                                | Dès réception du dossier, vous devrez le vérifier, le compléter avec les pièces demandées et le retourner au plus vite selon les modalités qui seront indiquées. |  |  |  |  |

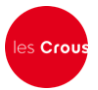

| 23. Votre dossier social étudiant au format PDF vous sera envoyé sous 48 heures par courriel à<br>l'adresse électronique que vous avez renseignée.                                                                                                    |                                                                  |  |  |  |  |
|----------------------------------------------------------------------------------------------------|------------------------------------------------------------------|--|--|--|--|
| Dossier Social Etudiant 📄 Boîte de réception 🗴                                                                                                    |                                                                  |  |  |  |  |
| noreply@crous-rennes.fr<br>À moi ▼                                                                                                    | 🖙 21 janv. (II y a 2 jours) 📩 🖌 💌                                |  |  |  |  |
| Madame Julie Tartempion,                                                                                                    |                                                                  |  |  |  |  |
| Vous venez d'effectuer votre demande de bourse et/ou de logemen                                                                                                    | it en résidence universitaire.                                   |  |  |  |  |
| Vous trouverez en nièce jointe votre dossier social étudiant 2016-2                                                                                                    | 017 accompagné de documents explicatifs                          |  |  |  |  |
|                                                                                                    | en , accompagne de decamente expression.                         |  |  |  |  |
| vous devez imprimer votre dossier, le verifier et le retourner dans le<br>modalités indiquées.                                                                                                    | es plus brets delais, accompagne des pieces demandees, selon les |  |  |  |  |
|                                                                                                    |                                                                  |  |  |  |  |
| 4 pièces jointes                                                                                                    | + 📀                                                              |  |  |  |  |
| Matter & Reduced and Article generations of the second and the second and th |                                                                  |  |  |  |  |
| Por DSE.pdf                                                                                                    | por fiche_famille.pdf por instructions.pdf                       |  |  |  |  |
|                                                                                                    |                                                                  |  |  |  |  |
| Vous devez imprimer le dossier, le vérifier. le com                                                                                                    | pléter avec les pièces demandées et le retourner                 |  |  |  |  |
| signé sous 8 jours, avec la fiche familiale remplie selon les modalités qui seront indiquées.                                                                                                    |                                                                  |  |  |  |  |